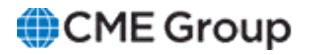

# AutoCert+ Cancel and Cancel/Replace by Client Order ID User Manual

12 August 2022

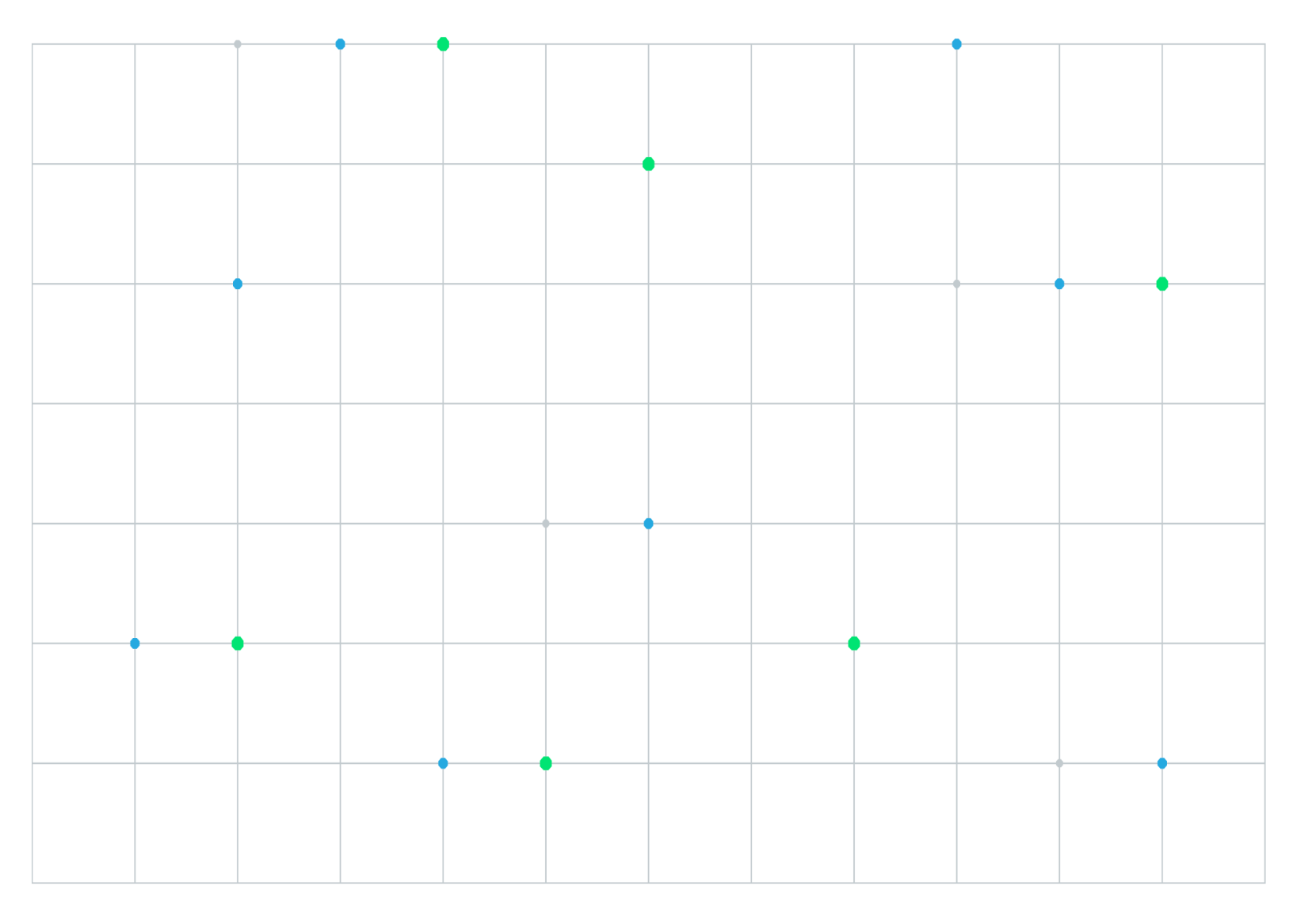

Neither futures trading nor swaps trading are suitable for all investors, and each involves the risk of loss. Swaps trading should only be undertaken by investors who are Eligible Contract Participants (ECPs) within the meaning of Section 1a(18) of the Commodity Exchange Act. Futures and swaps each are leveraged investments and, because only a percentage of a contract's value is required to trade, it is possible to lose more than the amount of money deposited for either a futures or swaps position. Therefore, traders should only use funds that they can afford to lose without affecting their lifestyles and only a portion of those funds should be devoted to any one trade because traders cannot expect to profit on every trade. All examples discussed are hypothetical situations, used for explanation purposes only, and should not be considered investment advice or the results of actual market experience.

CME Group, the Globe Logo and CME are trademarks of Chicago Mercantile Exchange Inc. CBOT is a trademark of the Board of Trade of the City of Chicago, Inc. NYMEX is a trademark of New York Mercantile Exchange, Inc. COMEX is a trademark of Commodity Exchange, Inc. All other trademarks are the property of their respective owners.

The information within this manual has been compiled by CME Group for general purposes only. CME Group assumes no responsibility for any errors or omissions. Additionally, all examples in this manual are hypothetical situations, used for explanation purposes only, and should not be considered investment advice or the results of actual market experience. All matters pertaining to rules and specifications herein are made subject to and are superseded by official CME, CBOT and NYMEX rules. Current rules should be consulted in all cases concerning contract specifications.

Copyright © 2023 CME Group Inc. All rights reserved.

# **Table of Contents**

| Getting Started                      | 4        |
|--------------------------------------|----------|
| What's New                           | 5        |
| Interview                            | 6        |
| Test Suite                           | <b>7</b> |
| Order Cancel Replace without OrderID | 7        |
| Pre-Registered or On-Demand Format   | 7        |
| Order Cancel without OrderID         | 9        |
| Pre-Registered or On-Demand Format   | 9        |

 $\triangleright$ 

## **Getting Started**

The AutoCert+ tool is an automated testing tool for validating application functionality. It provides an easy-to-use web interface for using CME Group certification scenarios.

To facilitate the process of connecting a customer application to CME Globex, CME Group provides a dedicated certification environment to allow customers to test their systems before completing certification.

The following apply to each iLink test case:

- The book is clear at the beginning of each test.
- After the instrument is selected, the instrument is locked until the test is completed.
- If you submit an incorrect response to any question in a test case, you must repeat the test case from the beginning.
- For partial or complete fills, assume CME Group creates the appropriate orders in the book.

**Note:** If a test is not proceeding to the next step, selecting the Refresh button (**REFRESH**) below the test steps may resolve the issue.

The following procedures describe and illustrate the supplemental iLink 3 Order Entry test cases for customer firms that certified for <u>iLink 3</u> Order Entry for Futures & Options to use the optional <u>Cancel/Cancel-Replace by Client Order ID</u> Globex functionality by performing additional certification to support this new feature.

#### To access and navigate AutoCert+:

- 1. Log into the automated certification tool.
- 2. Review general AutoCert+ test suite navigation and general interview information.

Access the Cancel and Cancel / Replace by Client Order ID test suite.

Use the AutoCert+ testing configuration menu to select the following:

- Tester: Automatically selected based on the logged in user
- Company Name
- Market: Futures & Options
- Purpose: Order Entry iLink 3
- Application System: Select the system to test
- Test Suite: Cancel and Cancel / Replace by ClOrdID
- Sendercomp: Then select Assign

|                                                                                       | Curren                                                                                                    | t Testing Confi | guration                                                                                          |                            |
|---------------------------------------------------------------------------------------|----------------------------------------------------------------------------------------------------|-----------------|---------------------------------------------------------------------------------------------------|----------------------------|
| Tester:<br>Company Name:<br>Market:<br>Purpose:<br>Application System:<br>Test Suite: | Tom Tester   TEST FIRM   Futures & Options   Order Entry ILink 3   SYStest - 1.0   Cancel and Cancel/Replace by ClOrdID | > > >           | Type: Semi-Automated Trad   Category: ISV System   1603: TEST FIRM   1604: 1.0   1605: TEST TRADE | ing System                 |
| Sendercomp:                                                                           | BPZSAO-Future&Options-iLink-MSGW                                                                                        | ✓ ASSIGN        | Test Suite Status:     Pre-Certification Interview:   0     Test Suite Status:   0                | Not Complete<br>Not Tested |

- 3. Complete the <u>Interview</u> for this test suite.
- 4. Complete applicable <u>test</u> cases.
- 5. Complete the certification process from the **Post Certification** tab.

## What's New

The list below illustrates the updates made to the AutoCert+ Help system.

| Date                  | Торіс              | Description                                    |
|-----------------------|--------------------|------------------------------------------------|
| 19<br>October<br>2022 | Getting<br>Started | Removed reference to 'New Release' environment |
| 12 August<br>2022     | All                | Initial release                                |

## Interview

The interview consists of a series of questions about your trading application. Based on your responses, certain tests are required and others are optional. You must complete the pre-certification interview before running the test cases.

#### **To complete the interview:**

Answer each question and click the" Complete" button when finished.

- How does your application register Administrative Information? (check all that apply)
- Will your system support Cancel Replace without OrderID-Tag 37?

If Yes is selected, Order Cancel-Replace (pre-registered / on-demand) is mandatory.

• Will your system support Order Cancel without OrderID-Tag37?

If Yes is selected, Order Cancel (pre-registered / on-demand) is mandatory.

#### Then proceed to the Test Suite.

|                                                                                       | Current Tes                                                                                                    | ting Configuration                                     | ı                                                              |                                |
|---------------------------------------------------------------------------------------|----------------------------------------------------------------------------------------------------|--------------------------------------------------------|----------------------------------------------------------------|--------------------------------|
| Tester:<br>Company Name:<br>Market:<br>Purpose:<br>Application System:<br>Test Suite: | Tom Tester<br>TEST FIRM V<br>Futures & Options V<br>Order Entry iLink 3<br>SYStest - 1.0<br>Cancel and Cancel/Replace by CIOrdID | Type:<br>Category:<br>1603:<br>* 1604:<br>* 1605:<br>* | Semi-Automated<br>ISV System<br>TEST FIRM<br>1.0<br>TEST TRADE | Trading System                 |
| Sendercomp:                                                                           | BPZSAO UNASSIGN                                                                                                    | Test Suite<br>Pre-Certific<br>Test Suite               | Status:<br>ation Interview:<br>Status:                         | O Not Complete<br>O Not Tested |
| How does                                                                              | your application register Administrative Inf<br>ation (Service Gateway)<br>d                                                     | ormation ? (check all the                              | at apply)                                                      |                                |
| Yes No Will your s Yes Yes                                                            | ystem support Order Cancel without Order                                                                                         | ID-Tag37 ?                                             |                                                                |                                |
| Complete                                                                              |                                                                                                    |                                                        |                                                                |                                |

## **Test Suite**

This section contains information on the supplemental iLink 3 tests.

Use and certify pre-register or on-demand test(s).

- Order Cancel Replace without OrderID
- Order Cancel without OrderID

## Order Cancel Replace without OrderID

The purpose of this test is to verify the client system can submit a <u>New - Day Limit Order</u> message, then send an <u>Order</u> <u>Cancel-Replace Request</u> message without providing an OrderID and receive and <u>Execution Report - Modify</u> message.

- 1. Select a SenderComp from the drop-down and select ASSIGN if an Instrument is not already assigned.
- 2. From the **Instrument(s)** drop-down, select the desired instrument if it is not already locked.
- 3. Select the **START TEST** button.

**Note**: DO NOT select the START TEST button once the test is in progress. If a test is not proceeding to the next step, selecting the Refresh button (REFRESH) below the test steps may resolve the issue.

### Pre-Registered or On-Demand Format

This test is used for both Pre-Registered and On-Demand formats. The below instructions show the On-Demand format.

To run a Order Cancel Replace without OrderID test:

- 1. Over an iLink connection submit a <u>Day Limit Order</u> Message [35=D | tag 40-OrderType=2 (Limit order) | tag 59-TimeInForce=0 (Day)].
- 2. Receive and Process the Execution Report New Order Message (35=8, 39=0).
- 3. Submit and Order Cancel / Replace Request without OrderID Message (35=G | tag 11-ClOrdID).
- 4. Receive and process an Execution Report Modify Message (35=8, 39=5).

#### AutoCert+

| tep                                                       | s of the test: Order Cancel Replace without Ord                              | lerID for On-Demand Forma                    | t                    |                |  |
|-----------------------------------------------------------|------------------------------------------------------------------------------|----------------------------------------------|----------------------|----------------|--|
| is tes                                                    | t could take up to several minutes. Please do not close the window during    | g the test. Closing window/stopping test req | uires to rerun the t | lest from step |  |
| Purp                                                      | se                                                                           |                                              |                      |                |  |
| The p                                                     | urpose of this test is to verify the client system can submit and modify a C | Day limit order without providing an OrderID | (tag 37).            |                |  |
| elec                                                      | ted Instrument(s): 52CK1,52CN3,52CK1-52CN3 - 659 Unlock                      |                                              |                      |                |  |
|                                                           | Category                                                                     | IP                                           |                      | Port           |  |
|                                                           | Incremental Feed A                                                           | 222 2 22 222                                 | 1                    | 1111           |  |
|                                                           | Incremental Feed B                                                           | 222 2 22 222                                 | 1                    | 1111           |  |
|                                                           | Snapshot MBP                                                                 | 222 2 22 22                                  | 1                    | 1111           |  |
|                                                           | Snapshot MBO                                                                 | 222 2 22 222                                 | 1                    | 1111           |  |
|                                                           | Instrument Replay                                                            | 222 2 22 222<br>N/A                          |                      | 11111<br>N/A   |  |
|                                                           | TCP Replay                                                                   |                                              |                      |                |  |
| Category Link                                             |                                                                              |                                              |                      |                |  |
|                                                           | Templates File:                                                              | templates_FixBinaryx                         | mi                   |                |  |
|                                                           | Configuration File:                                                          | config.xml                                   |                      |                |  |
| lote:                                                     | Press the Start Test button to start or restart a Test. Please do not p      | ress the Start Test button                   | 5                    | TART TEST      |  |
| igain                                                     | it you are currently running this test.                                      |                                              | Test                 | Not Runnin     |  |
| Desc                                                      | ription                                                                      |                                              | Flag                 | Status         |  |
| 1                                                         | Over an iLink connection, submit a Day Limit Order message.                  |                                              |                      | Not Teste      |  |
| 2                                                         | Receive and Process Execution Report - New Order message.                    |                                              |                      | Not Teste      |  |
| 3 Submit an Order Cancel/Replace Request without OrderID. |                                                                              |                                              |                      | Not Teste      |  |
| _                                                         | Device and an an Device Device Marth                                         |                                              |                      | Not Tools      |  |

## Order Cancel without OrderID

The purpose of this test is to verify the client system can submit a <u>New - Day Limit Order</u> message, then send an <u>Order Cancel</u> Request message without providing an OrderID and receive and Execution Report - Cancel message.

- 1. Select a **SenderComp** from the drop-down and select **ASSIGN** if an Instrument is not already assigned.
- 2. From the Instrument(s) drop-down, select the desired instrument if it is not already locked.
- 3. Select the **START TEST** button.

**Note**: DO NOT select the START TEST button once the test is in progress. If a test is not proceeding to the next step, selecting the Refresh button (**REFRESH**) below the test steps may resolve the issue.

### Pre-Registered or On-Demand Format

This test is used for both Pre-Registered and On-Demand formats. The below instructions show the Pre-Registered format.

To run a Order Cancel without OrderID test:

- Over an iLink connection submit a <u>New Day Limit Order</u> Message [35=D | tag 40-OrderType=2 (Limit order) | tag 59-TimeInForce=0 (Day) | tag 1505-PartyDetailsListReqID].
- 2. Receive and Process the Execution Report New Order Message (35=8, 39=0).
- 3. Submit and Order Cancel Request without OrderID Message (35=F | tag 11-ClOrdID).
- 4. Receive and process an Execution Report Cancel Message (35=8, 39=4).

| his test | could take up to several minute                             | es. Please do not close the v | indow during the test. Closing win | dowistopping test req | uires to rerun the t | lest from step |  |
|----------|-------------------------------------------------------------|-------------------------------|------------------------------------|-----------------------|----------------------|----------------|--|
| Purpo    | se                                                          |                               |                                    |                       |                      |                |  |
| The pu   | urpose of this test is to verify the                        | e client system can submit an | d cancel a Day limit order without | providing an OrderID  | (tag 37).            |                |  |
| Selecti  | ed Instrument(s): 52CK1,5                                   | ZCN3,5ZCK1-5ZCN3 - 659        | Unlock                             |                       |                      |                |  |
|          | Categ                                                       | pory                          |                                    | IP                    |                      | Port .         |  |
|          | Increment                                                   | al Feed A                     | 222.2                              | 22 222                | 1                    | 1111           |  |
|          | Increment                                                   | al Feed B                     | 222.2                              | 22 222                | 1                    | 1111           |  |
|          | Snapsh                                                      | ot MBP                        | 222                                | 2 22 22               | 1                    | 1111           |  |
|          | Snapsho                                                     | ot MBO                        | 222.2                              | 22 222                | 1                    | 1111           |  |
|          | Instrument Replay                                           |                               |                                    | 22 222                | 11111                |                |  |
|          | TCP R                                                       | leplay                        |                                    | ∜A                    | N/A                  |                |  |
|          | Category                                                    |                               |                                    | Link                  |                      |                |  |
|          | Templates File: templates FixBinary.xml                     |                               |                                    | ml                    |                      |                |  |
|          | Configuration                                               | File:                         | <u>config.xml</u>                  |                       |                      |                |  |
| Note:    | Press the Start Test button to                              | start or restart a Test. Plea | se do not press the Start Test b   | utton                 | 5                    | TART TEST      |  |
| again    | if you are currently running th                             | his test.                     |                                    |                       |                      |                |  |
|          |                                                             |                               |                                    |                       | Test                 | Not Runni      |  |
| Descr    | iption                                                      |                               |                                    |                       | Flag                 | Status         |  |
| 1        | Over an iLink connection, submit a Day Limit Order message. |                               |                                    |                       | Not Teste            |                |  |
| 2        | Receive and Process Execution Report - New Order message.   |                               |                                    |                       | Not Teste            |                |  |
|          | Submit an Order Cancel Request without OrderID.             |                               |                                    |                       |                      | Not Test       |  |
| 3        | Receive and process Execution Report - Cancel message.      |                               |                                    | _                     | <u> </u>             |                |  |